# Sukkeravgift- søknad om tilskudd Veiledning

### Sammendrag- registrere søknad:

- 1. Logg inn på «Min Side» på <u>www.norbi.no</u> med mobilnummer og passord.
- 2. Velg «Sukkeravgift- søknad» nederst i venstre meny

່ງ Sukkeravgift - søknad

V Lagret

- 3. Velg «Ny Søknad» ONy søknad
- 4. Fyll ut alle felt som er merket med stjerne (\*)
- 5. Kontonummer SKAL tilhøre søkeren
- 6. Legg inn antall bifolk. 2- eller 3- dronningkuber regnes som ett bifolk.
- 7. Last opp dokumentasjon (kvittering/ tilsvarende).
- 8. Dobbeltsjekk at kontonummer og andre tall er korrekt, og trykk «Lagre».
- 9. Du vil få opp et skjermbilde med melding «Lagret»
- 10. Knappen «Ny søknad» er nå sperret, 💿 🔊 men søknaden kan redigeres fram til søknadsfristen utløper 15. oktober ved å velge «Åpne». Åpne

#### Starte søknadsprosessen:

1. Logg inn på Min Side med mobilnummer og passord

2. Velg «Sukkeravgift- søknad» nederst i venstre meny

| ☆ Velkommen                   | Velkommen til MinSide                                                                                                    |
|-------------------------------|----------------------------------------------------------------------------------------------------|
| Min informasjon               | Dette er din egen portal hvor du selv kan administrere ditt forhold til oss.                                                                                      |
| <ul> <li>Mine valg</li> </ul> | Under menyvalget "Min informasjon" registreres personopplysninger, antall bifolk og hvilke produkter du produserer i<br>birøkten din.                             |
| _                             | I i menyvalget "Mine valg" registreres ytterligere opplysninger om din birøkt som f.eks. om du ønsker å stå registrert som<br>svermfanger.                        |
| <b>篇</b> Kurs                 | I menyvalg "Kurs" finner du en oversikt over kurs som du er eller har vært påmeldt på, samt at du kan laste ned kursbevis for<br>bestått kompetansekurs i birøkt. |
|                               | Søknad om tilskudd til refusjon av sukkeravgift finner du nederst under menyen "Sukkeravgift refusjon".                                                           |
| 🔒 Passord                     | Du kan også sende henvendelser direkte til sekretariatet fra boksen "Tilbakemeldinger til sekretariatet" til høyre.                                               |
| ່ວ Sukkeravgift - søknad      |                                                                                                    |

#### Ny søknad:

🕲 Sukkeravgift - søknad

#### Klikk på «Ny Søknad»

| /line søknader      |      |        | 🕤 Ny søknad     |
|---------------------|------|--------|-----------------|
| Eksporter til Excel |      |        |                 |
| Calvarda ID         | År 1 | Status | Innvilget beløn |

### Utfylling av skjema:

| År                            | 2023                                                                                                    |  |  |  |  |  |
|-------------------------------|----------------------------------------------------------------------------------------------------|--|--|--|--|--|
| Søker som                     | Privatperson                                                                                                    |  |  |  |  |  |
| Navn *                        | Ole Auten                                                                                                    |  |  |  |  |  |
| Adresse *                     | Nannestadveien 208                                                                                                    |  |  |  |  |  |
| Postnummer *                  | 2030 NANNESTAD                                                                                                    |  |  |  |  |  |
| Kontonummer *                 | 12345678910                                                                                                    |  |  |  |  |  |
| Antall kuber *                | Minimum 6                                                                                                    |  |  |  |  |  |
| antall kilo sukker forbrukt * |                                                                                                    |  |  |  |  |  |
| Antall kilo til godkjenning   | 0                                                                                                    |  |  |  |  |  |
| Fylke                         | Oslo og Akershus Birøkterlag                                                                                                    |  |  |  |  |  |
| Lokallag                      | Asker Birøkterlag                                                                                                    |  |  |  |  |  |
| Vedlegg                       | Velg fil                                                                                                    |  |  |  |  |  |
|                               | <ul> <li>Jeg bekrefter med dette at alt sukker jeg søker refusjon for er avgiftsbelagt sukker.</li> <li>Jeg er kjent med at det kan være straffbart å oppgi feil opplysninger.</li> </ul> |  |  |  |  |  |

- Velg om du søker som privatperson eller firma.
- Kontroller at dataene stemmer.
- Disse opplysningene hentes fra fanen «Min informasjon» og kan endres der.

|   | 🔒 Velkommen       | Medlemsnummer | 105292             |  |
|---|-------------------|---------------|--------------------|--|
| 4 | Min informasjon   | Kjønn         | ● Mann ○ Kvinne    |  |
|   | i Mine valg       | Fornavn       | Ole                |  |
|   | ☐ Mine medlemskap | Etternavn     | Auten              |  |
|   | <b>箇</b> Kurs     | Adresse       | Nannestadveien 208 |  |

Registrer ← Tilbake

Total

# Antall bifolk og sukkermengde:

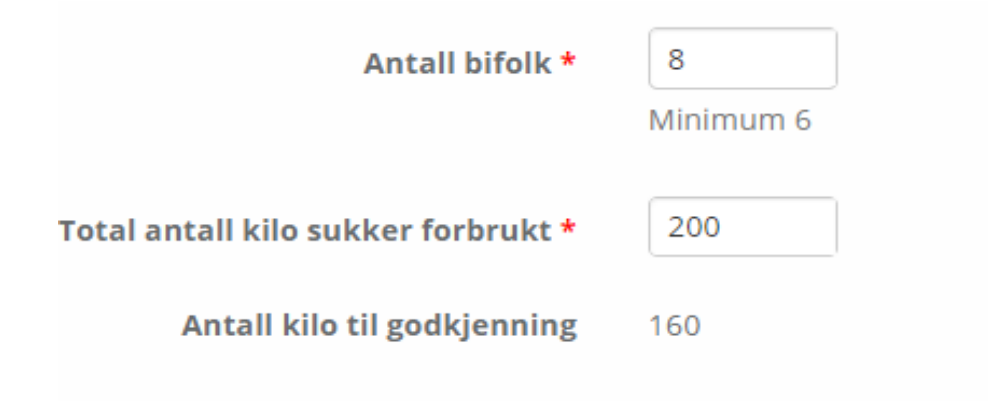

- Legg inn antall bifolk og antall kilo sukker forbrukt
- Programmet regner automatisk ut antall kilo til godkjenning, basert på hvor i landet kubene er plassert.
- Dersom man tilhører et lokallag der taksten er forskjellig fra der kubene er plassert skal søknaden behandles av lokallaget der kubene er plassert.

### Vedlegg til søknad:

#### Last opp vedlegg:

Nytt i fra 2023 er at søknaden må dokumenteres. Dette kan være kjøpskvittering eller annen dokumentasjon som er egnet til å vise at det er betalt avgift for sukkeret som er brukt til å fôre biene med.

Klikk på «Velg fil» og last opp vedlegget fra filutforsker

| 📙   🛃 🚽 🗸 Kvitteringer                                                                                                    |                                                                                                    |                                                         |                                                      |                                         |                                                          |                                                       | - 1                      | - X |
|----------------------------------------------------------------------------------------------------|----------------------------------------------------------------------------------------------------|---------------------------------------------------------|------------------------------------------------------|-----------------------------------------|----------------------------------------------------------|-------------------------------------------------------|--------------------------|-----|
| Fil Hjem Del Visning                                                                                                    |                                                                                                    |                                                         |                                                      |                                         |                                                          |                                                       |                          | ~ 🕐 |
| Fest til<br>Hurtigtilgang                                                                                                    | Flytt Kopier<br>til - til - Slett Ginytt                                                                    | Ny<br>Ny<br>mappe                                       | Egenskaper                                           | Merk alt Merk ingenting Inverter utvalg |                                                          |                                                       |                          |     |
| Utklippstavle                                                                                                    | Organiser                                                                                                   | Ny                                                      | Åpne                                                 | Velg                                    |                                                          |                                                       |                          |     |
| $\leftarrow$ $\rightarrow$ $\checkmark$ $\uparrow$ $\Box$ $\Rightarrow$ Biblioteker $\Rightarrow$ Dokumer                                                                                                    | nter > Dokumenter > Kvitteringe                                                                             | er                                                      | ✓ <sup>5</sup>                                       | Søk i Kvitteringer                      |                                                          |                                                       |                          |     |
| 🗸 🐂 Biblioteker                                                                                                    |                                                                                                    | ^ Navn                                                  | ^                                                    | Status                                  | Endringsdato                                             | Туре                                                  | Størrelse                |     |
| <ul> <li>Bilder</li> <li>Dokumenter</li> <li>Dokumenter</li> <li>Adobe</li> <li>Arrangement1</li> <li>Downloads</li> <li>DYMO Connect</li> <li>Egendefinerte Office-maler</li> <li>Kubevekter</li> <li>Kvitteringer</li> </ul> |                                                                                                    | א kvitte<br>א kvitte<br>א kvitte                        | ering (1)<br>ering (2)<br>ering (3)                  | 0<br>0<br>0                             | 16.11.2022 12:26<br>16.11.2022 12:54<br>16.11.2022 13:04 | Adobe Acrobat D<br>Adobe Acrobat D<br>Adobe Acrobat D | 18 kB<br>18 kB<br>249 kB |     |
| Lokallag                                                                                                    | g Asker Birøkterlag<br>g Velg fil<br>✓ Jeg bekrefter med dø<br>Jeg er kjent med at dø<br>Registrer ← Tilbal | ette at alt sukker jeg søl<br>det kan være straffbart i | ker refusjon for er avgi<br>å oppgi feil opplysning: | iftsbelagt sukker.<br>er.               |                                                          |                                                       |                          |     |

# Endre vedlegg til søknad:

#### Endre vedlegg:

Hvis det er feil eller mangler ved filen som er lastet opp kan dette endres, klikk i så fall på «Endre» og velg riktig fil.

Registrer

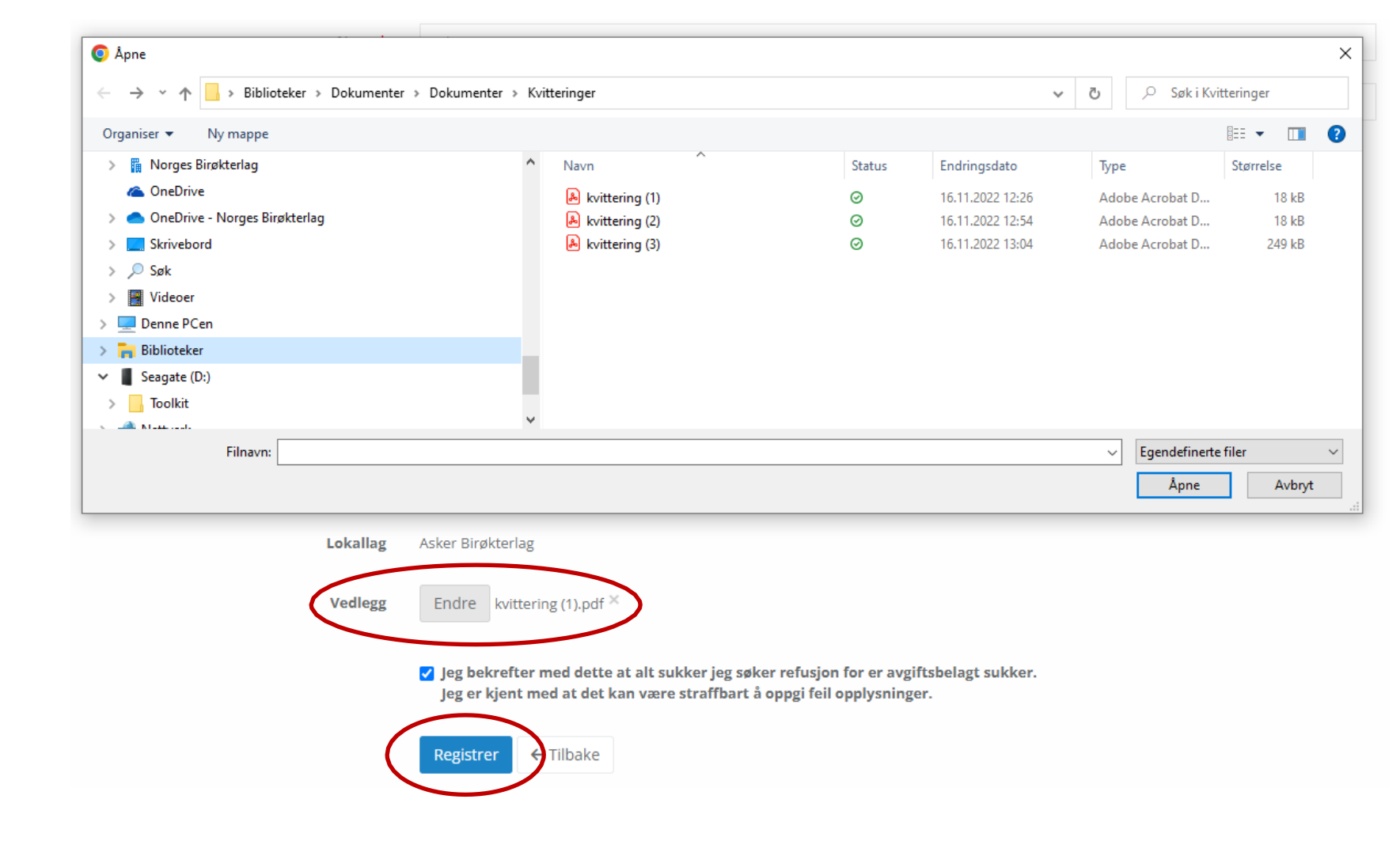

Trykk «Registrer»

#### Lagre og sende søknad:

| =                             |        |            |                 | 1             | Lagret and Manufacture and Long and X  |
|-------------------------------|--------|------------|-----------------|---------------|----------------------------------------|
| <b>S</b> ukkeravgift refusjon |        |            |                 |               |                                        |
| Mine søknader                 |        |            | 2               | C C (nad      | Om refusjon av sukkeravgift            |
| Export to Excel               |        |            |                 |               | Generell info om sukkeravgift refusjon |
| Søknads ID                    | År ↓   | Status     | Innvilget beløp | Utbetalt dato |                                        |
| ( Apne ) 1004744              | 2 2020 | Registrert |                 | ۵.<br>۲       |                                        |
|                               |        |            |                 |               |                                        |
|                               | 3      |            |                 |               |                                        |

- 1. Status «Lagret» vises.
- 2. Knappen «Ny søknad» er nå sperret, men
- 3. Søknaden kan redigeres fram til søknadsfristen utløper 15. oktober ved å velge «Åpne».

## Sjekk innboksen

• Kvittering for registrert søknad sendes til epostadressen som er registrert på «Min Side».

|   | Sukkeravgi                    | ft refusjon søkn            | ad registrert ⋗      | Innboks × |
|---|-------------------------------|-----------------------------|----------------------|-----------|
| • | noreply@norbi.ne<br>til meg 👻 | O Avslutt abonnement        |                      |           |
|   | Hei,                          |                             |                      |           |
|   | Sukkeravgift refusjo          | on søknad for 2020 har blit | t registrert på deg. |           |
|   |                               |                             |                      |           |
|   | K Svar                        | Videresend                  |                      |           |

### Videre behandling av søknaden

- Fram til 15. oktober er det mulig å gjøre endringer på søknaden.
- Etter denne datoen er søknaden sperret, og behandles av lokallagsleder.
- Søknaden sendes deretter til Norges Birøkterlag sentralt for endelig godkjenning og rapportering til skattemyndighetene.
- Utbetaling skjer normalt i månedsskifte januar/ februar.
- Dokumentasjon finnes på Min Side, og kan lastes ned i pdf-format for de som trenger dette til regnskapet.